## Instalace programu DLS IV

1. Po spuštění CD se spustí Instalační menu

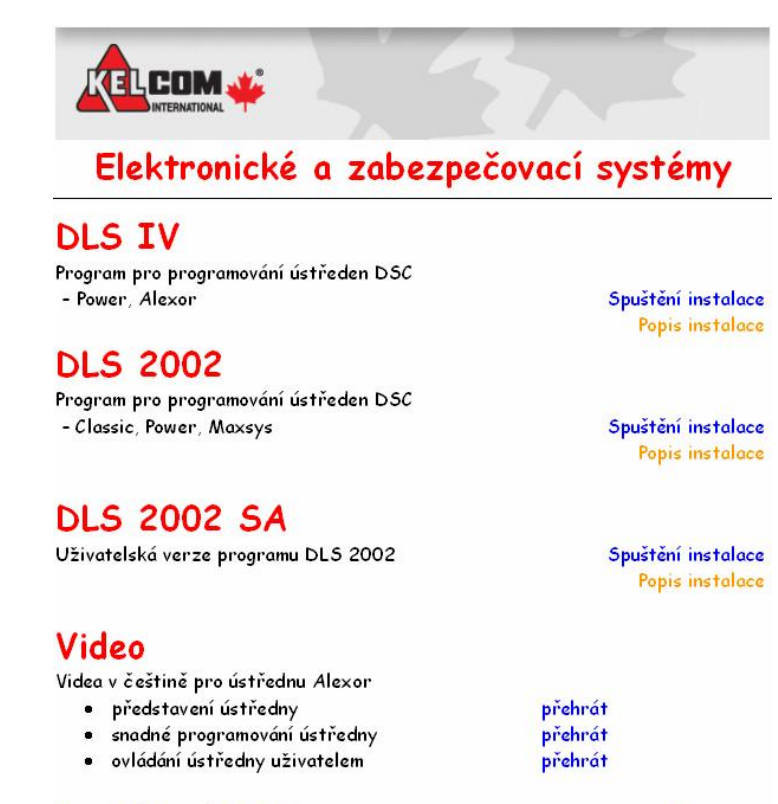

## Prohlížení DVD

Konec

- 2. Zvolte DLS IV Spuštění instalace
- 3. Pro instalaci programu DLS IV je nutné mít připojení k internetu
- 4. Spustí se instalace DLS IV Update. Program si sám zjistí nainstalované SW a ty které potřebuje si stáhne z internetu a nainstaluje (velikost stahovaných dat 30MB až 350MB). Po nainstalování a spuštění DLS IV Update se zobrazí poslední dostupná verze DLS IV, vyberte ji a nainstalujte ji.
- 5. Při instalaci se zadává **security stamp** (tímto kódem jsou šifrovány soubory ústředen) a uschovejte si ho využijete ho při opětovné instalaci nebo upgradu programu.
- 6. Přístup do programu jméno: admin a heslo: 1234
- Nainstalování češtiny do DLS IV vyberte menu Tools Language Manager stiskněte tlačítko Import a nalistujte soubor Cesky.dscTrans. Nachází se na CD v adresáři Software\Funkcni software\Dls IV\Cestina\
- Nastavení programu do češtiny vyberte menu Tools User Manager záložka Users uživatel Admin – záložka General - Language = Cestina a pak OK
- 9. Ukončete program DLS IV, spusťte ho a po přihlášení bude nastaven do češtiny.
- 10. Instalace je dokončena.

## Poznámky:

- DLS IV lze nainstalovat současně s programem DLS 2002
- Instalaci všech potřebných programů pro DLS IV na Windows XP lze zajistit spuštěním souboru Software\Funkcni software\Dls IV\Instalace.bat. Tím se zabrání stahování programů o velikosti až 320MB z internetu. Pro Windows Vista a 7 už není nutné nic stahovat.